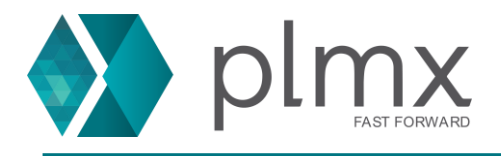

## Configurando exceções de firewall

1-) Abra o arquivo de licenças com um aplicativo de bloco de notas;

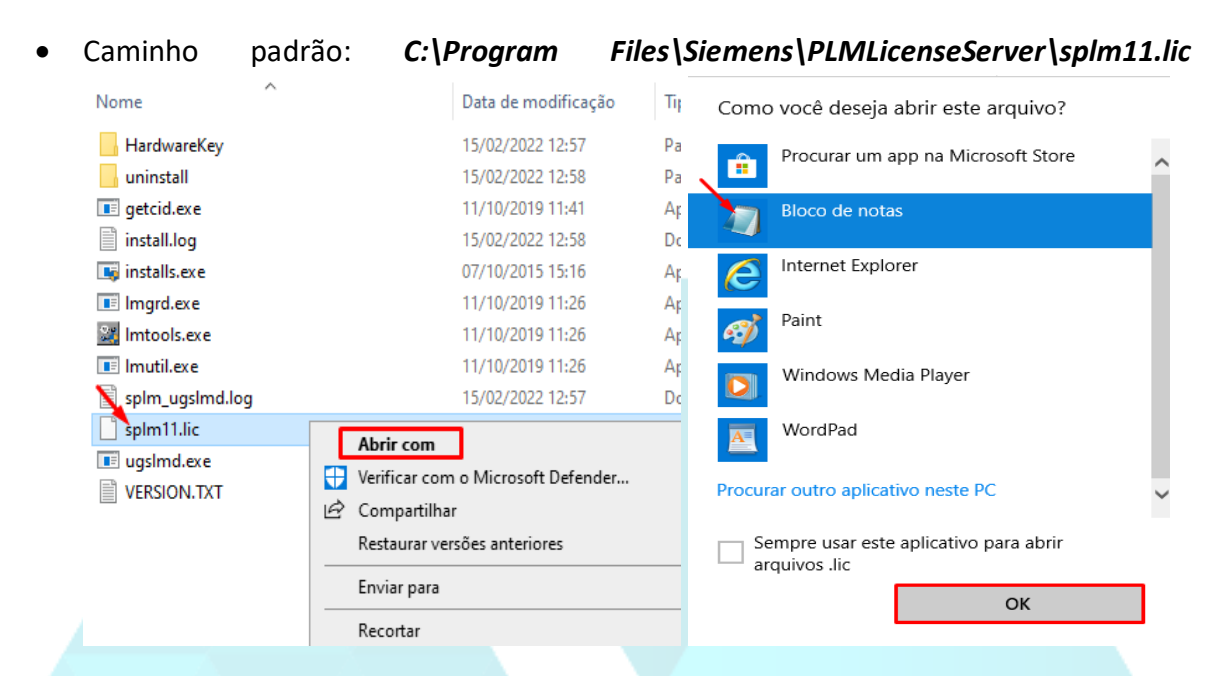

2-) Defina a segunda porta do licenciamento na linha VENDOR como mostrado abaixo:

Escreva PORT=10208

3-) Salve o arquivo;

| Q   | splm        | 11.lic - B | loco de Not | as               |           |  |
|-----|-------------|------------|-------------|------------------|-----------|--|
| Arq | uivo        | Editar     | Formatar    | Exibir           | Ajuda     |  |
|     | Nov         | <b>'</b> 0 |             |                  | Ctrl+N    |  |
|     | Nova Janela |            |             | Ctrl + Shift + N |           |  |
|     | Abrir       |            |             | Ctrl+O           |           |  |
|     | Salv        | ar         |             |                  | Ctrl+S    |  |
|     | Salv        | ar Como    | )           | Ctr              | l+Shift+S |  |
|     | Con         | figurar P  | ágina       |                  |           |  |
|     | Imp         | rimir      |             |                  | Ctrl+P    |  |
|     | Sair        |            |             |                  |           |  |

www.plmx.com.br E-mail: suporte@plmx.com.br Tel: (11) 3565-3808

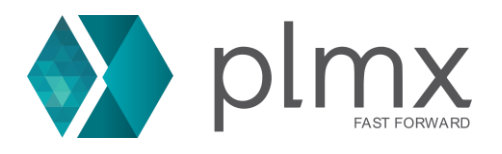

4-) Abra as configurações de firewall do windows;

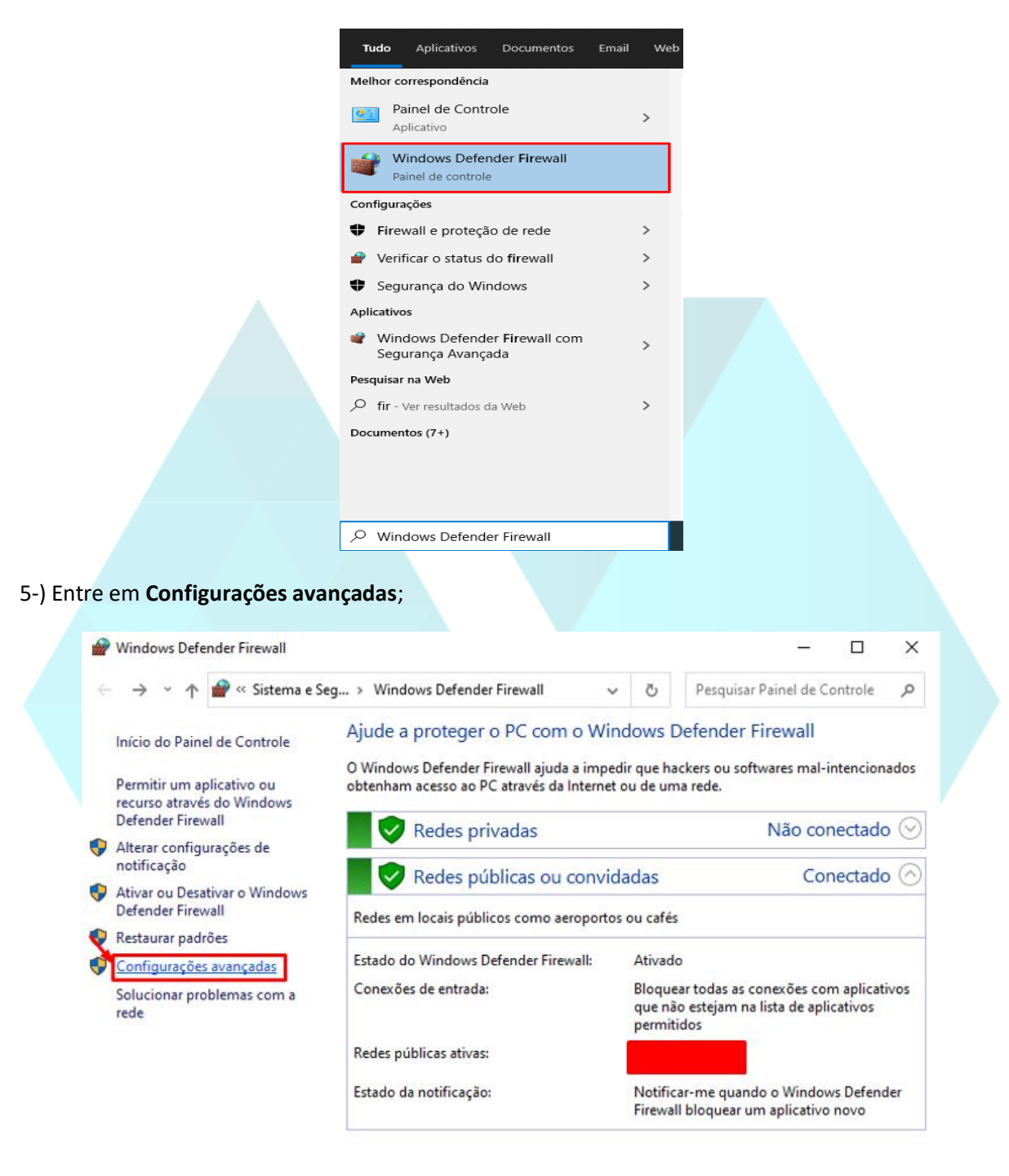

Consulte também Segurança e Manutenção

Central de Rede e Compartilhamento

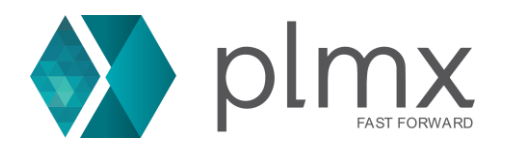

## 6-) Em Regras de Entrada clique em Nova Regra;

| Arquivo Ação Exibir Ajuda     |                                          |       |                             |                      |   |
|-------------------------------|------------------------------------------|-------|-----------------------------|----------------------|---|
| 🗢 🄿 🙍 📰 🗟 🔽 📷                 |                                          |       |                             |                      |   |
| Windows Defender Firewall cor | Regras de Entrada                        |       |                             | Ações                |   |
| Regras de Entrada             | Nome                                     | Grupo | Perfil ^                    | Regras de Entrada    |   |
| Regras de Saida               | 20XX                                     |       | Tudo                        | 🐹 Nova Regra         |   |
| Monitoramento                 | 🔮 20XX                                   |       | Tudo 🛛 🐨 Filtrar por Perfil | Filtrar por Perfil   | • |
|                               | 🔮 AnyDesk                                |       | Partic                      | V Filtrar por Estado |   |
|                               | 🔮 AnyDesk                                |       | Domí                        |                      |   |
|                               | 🔮 AnyDesk                                |       | Partic                      | Y Filtrar por Grupo  | • |
|                               | 🔮 AnyDesk                                |       | Público                     | Exibir               | • |
|                               | 🔮 AnyDesk                                |       | Domí                        | Atualizar            |   |
|                               | 🔮 AnyDesk                                |       | Público                     |                      |   |
|                               | 🕑 Brawlhalla                             |       | Tudo                        | Exportar Lista       |   |
|                               | 🕑 Brawlhalla                             |       | Tudo                        | 🕜 Ajuda              |   |
|                               | 🔮 City Car Driving                       |       | Tudo                        |                      |   |
|                               | 🔮 City Car Driving                       |       | Tudo                        |                      |   |
|                               | DAEMON Tools Lite Service (In)           |       | Tudo                        |                      |   |
|                               | 🔮 Digimon Story Cyber Sleuth: Complete E |       | Público                     |                      |   |

 $\times$ 

7-) Selecione o tipo de regra como Porta e clique em Avançar;

🔗 Assistente para Nova Regra de Entrada

## Tipo de regra

Selecionar o tipo de regra de firewall a ser criada.

| Etapas:            |                                                              |
|--------------------|--------------------------------------------------------------|
| Tipo de regra      | Que tipo de regra você deseja criar?                         |
| Protocolo e Portas |                                                              |
| Ação               |                                                              |
| Perfil             | Regra que controla conexões para um programa.                |
| Nome               | Porta                                                        |
|                    | Regra que controla conexões para uma porta TCP ou UDP.       |
|                    | O Predefinida:                                               |
|                    | @FirewallAPI.dll,-80200                                      |
|                    | Regra que controla conexões para uma experiência do Windows. |
|                    |                                                              |
|                    | Regra personalizada.                                         |
|                    |                                                              |
|                    |                                                              |
|                    |                                                              |
|                    |                                                              |
|                    |                                                              |
|                    |                                                              |
|                    |                                                              |
|                    | < Voltar Avançar > Cancelar                                  |

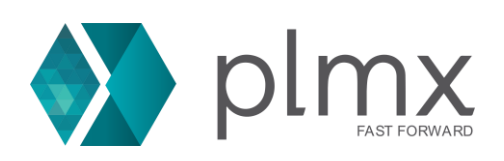

8-) Marque a opção TCP e insira a porta 28000 e a porta configurada no passo 2 e clique em avançar;

• Caso tenha utilizado a mesma do exemplo, escreva: 28000, 10208

| Drotocolo o Dortoc                                                                                                    |                                                                                                    |
|----------------------------------------------------------------------------------------------------|----------------------------------------------------------------------------------------------------|
|                                                                                                    |                                                                                                    |
| Especifique os protocolos e as p                                                                                                    | portas a que a regra se aplica.                                                                                                    |
| Etapas:                                                                                                    |                                                                                                    |
| Tipo de regra                                                                                                    | Essa regra se aplica a TCP ou a UDP?                                                                                                    |
| Protocolo e Portas                                                                                                    | 🔪 тср                                                                                                    |
| <ul> <li>Ação</li> </ul>                                                                                                    | ○ UDP                                                                                                    |
| Perfil                                                                                                    |                                                                                                    |
| Nome                                                                                                    |                                                                                                    |
|                                                                                                    | Essa regra se aplica a todas as portas locais ou a portas locais especificas?                                                                                                    |
|                                                                                                    | O Todas as portas locais                                                                                                    |
|                                                                                                    | Portas locais específicas: 28000, 10208                                                                                                    |
|                                                                                                    | Exemplo: 80, 443, 5000-5010                                                                                                    |
|                                                                                                    |                                                                                                    |
|                                                                                                    |                                                                                                    |
|                                                                                                    |                                                                                                    |
|                                                                                                    |                                                                                                    |
|                                                                                                    |                                                                                                    |
|                                                                                                    |                                                                                                    |
|                                                                                                    |                                                                                                    |
|                                                                                                    |                                                                                                    |
|                                                                                                    |                                                                                                    |
|                                                                                                    |                                                                                                    |
|                                                                                                    |                                                                                                    |
|                                                                                                    | < Voltar Avançar > Cancelar                                                                                                    |
| Permitir a conex                                                                                                    | ao e clique em Avançar;                                                                                                    |
| Permitir a conex<br>Assistente para Nova Re<br>Ação                                                                                                    | ago e cilque em Avançar;<br>agra de Entrada ×                                                                                                    |
| Permitir a conex<br>Second Second Secon | agra de Entrada ×                                                                                                    |
| Permitir a conex     Assistente para Nova Re     Ação     Especifique a ação executada o     Etanas:                                                                                                    | agra de Entrada ×                                                                                                    |
| Permitir a conex<br>Assistente para Nova Re<br>Ação<br>Específique a ação executada o<br>Etapas:                                                                                                    | cao e cilque em Avançar;<br>egra de Entrada ×<br>quando uma conexão atender às condições especificadas na regra.<br>Que ação deve ser tomada quando uma conexão corresponde às condições especificadas?                                                                                                    |
| Permitir a conex<br>Assistente para Nova Re<br>Ação<br>Específique a ação executada o<br>Etapas:<br>• Tipo de regra<br>• Dipo de regra                                                                                                    | cao e cilque em Avançar;<br>egra de Entrada X<br>quando uma conexão atender às condições especificadas na regra.<br>Que ação deve ser tomada quando uma conexão corresponde às condições especificadas?                                                                                                    |
| Permitir a conex<br>Assistente para Nova Re<br>Ação<br>Específique a ação executada o<br>Etapas:<br>• Tipo de regra<br>• Protocolo e Portas                                                                                                    | cao e cilque em Avançar;<br>egra de Entrada ×<br>quando uma conexão atender às condições especificadas na regra.<br>Que ação deve ser tomada quando uma conexão corresponde às condições especificadas?<br>Permitir a conexão                                                                                                    |
| Permitir a conex<br>Assistente para Nova Re<br>Ação<br>Específique a ação executada o<br>Etapas:<br>Tipo de regra<br>Protocolo e Portas<br>Ação<br>Ação                                                                                                    | cao e cilque em Avançar;<br>egra de Entrada ×<br>quando uma conexão atender às condições especificadas na regra.<br>Que ação deve ser tomada quando uma conexão corresponde às condições especificadas?<br>Permitir a conexão<br>Isso inclui conexões protegidas com IPsec bem como as sem essa proteção.                                                                                                    |
| Permitir a conex<br>Assistente para Nova Re<br>Ação<br>Especifique a ação executada o<br>Etapas:<br>• Tipo de regra<br>• Protocolo e Portas<br>• Ação<br>• Perfil                                                                                                    | cao e cilque em Avançar;<br>egra de Entrada ×<br>quando uma conexão atender às condições especificadas na regra.<br>Que ação deve ser tomada quando uma conexão corresponde às condições especificadas?<br>Que ação deve ser tomada quando uma conexão corresponde às condições especificadas?<br>Permitir a conexão<br>Isso inclui conexões protegidas com IPsec bem como as sem essa proteção.<br>Permitir a conexão se for secura                                                                                                    |
| Permitir a conex<br>Assistente para Nova Re<br>Ação<br>Específique a ação executada o<br>Etapas:<br>• Tipo de regra<br>• Protocolo e Portas<br>• Ação<br>• Perfil<br>• Nome                                                                                                    | <ul> <li>cao e cilque em Avançar;</li> <li>egra de Entrada ×</li> <li>quando uma conexão atender às condições especificadas na regra.</li> <li>Que ação deve ser tomada quando uma conexão corresponde às condições especificadas?</li> <li>Permitir a conexão</li> <li>Isso inclui conexões protegidas com IPsec bem como as sem essa proteção.</li> <li>Permitir a conexão. se for segura</li> <li>Isso inclui conexões que foram autenticadas usando IPsec. As conexões serão protegidas por meio de uso das configurações nas regras e propriedades IPsec no nó Regra de Segurança de Conexão.</li> </ul>                                                                                                    |
| Permitir a conex<br>Assistente para Nova Re<br>Ação<br>Específique a ação executada o<br>Etapas:<br>• Tipo de regra<br>• Protocolo e Portas<br>• Ação<br>• Perfil<br>• Nome                                                                                                    | <ul> <li>cao e cirque em Avançar;</li> <li>egra de Entrada ×</li> <li>quando uma conexão atender às condições especificadas na regra.</li> <li>Que ação deve ser tomada quando uma conexão corresponde às condições especificadas?</li> <li>Permitir a conexão</li> <li>Isso inclui conexões protegidas com IPsec bem como as sem essa proteção.</li> <li>Permitir a conexão. se for segura</li> <li>Isso inclui conexões que foram autenticadas usando IPsec. As conexões serão protegidas por meio de uso das configurações nas regras e propriedades IPsec no nó Regra de Segurança de Conexão.</li> </ul>                                                                                                    |
| Permitir a conex<br>Assistente para Nova Re<br>Ação<br>Específique a ação executada o<br>Etapas:<br>• Tipo de regra<br>• Protocolo e Portas<br>• Ação<br>• Perfil<br>• Nome                                                                                                    | Rao e cilque em Avançar;         egra de Entrada       ×         quando uma conexão atender às condições especificadas na regra.       ×         Que ação deve ser tomada quando uma conexão corresponde às condições especificadas?       •         Permitir a conexão       Isso inclui conexões protegidas com lPsec bem como as sem essa proteção.         O Permitir a conexão, se for segura       Isso inclui conexões que foram autenticadas usando lPsec. As conexões serão protegidas por meio de uso das corrigurações nas regras e propriedades lPsec no nó Regra de Segurança de Conexão.         Personalizar       Personalizar                                                                                                    |
| Permitir a conex<br>Assistente para Nova Re<br>Ação<br>Específique a ação executada o<br>Etapas:<br>• Tipo de regra<br>• Protocolo e Portas<br>• Ação<br>• Perfil<br>• Nome                                                                                                    | <ul> <li>cao e cirque em Avançar;</li> <li>egra de Entrada ×</li> <li>quando uma conexão atender às condições especificadas na regra.</li> <li>Que ação deve ser tomada quando uma conexão corresponde às condições especificadas?</li> <li>Permitir a conexão</li> <li>Isso inclui conexões protegidas com IPsec bem como as sem essa proteção.</li> <li>Permitir a conexão, se for segura</li> <li>Isso inclui conexões que foram autenticadas usando IPsec. As conexões serão protegidas por meio de uso das configurações nas regras e propriedades IPsec no nó Regra de Segurança de Conexão.</li> <li>Perconalizar.</li> <li>Boquear a conexão</li> </ul>                                                                                                    |
| Permitir a conex<br>Assistente para Nova Re<br>Ação<br>Especifique a ação executada o<br>Etapas:<br>• Tipo de regra<br>• Protocolo e Portas<br>• Ação<br>• Perfil<br>• Nome                                                                                                    | <ul> <li>cao e cirque em Avançar;</li> <li>egra de Entrada ×</li> <li>quando uma conexão atender às condições especificadas na regra.</li> <li>Que ação deve ser tomada quando uma conexão corresponde às condições especificadas?</li> <li>Permitir a conexão</li> <li>Isso inclui conexões protegidas com IPsec bem como as sem essa proteção.</li> <li>Permitir a conexão, se for segura</li> <li>Isso inclui conexões que foram autenticadas usando IPsec. As conexões serão protegidas por meio de uso das configurações nas regras e propriedades IPsec no nó Regra de Segurança de Conexão.</li> <li>Perconalizar.</li> <li>Boquear a conexão</li> </ul>                                                                                                    |
| Permitir a conex<br>Assistente para Nova Re<br>Ação<br>Especifique a ação executada o<br>Etapas:<br>• Tipo de regra<br>• Protocolo e Portas<br>• Ação<br>• Perfil<br>• Nome                                                                                                    | <ul> <li>cao e cirque em Avançar;</li> <li>egra de Entrada ×</li> <li>quando uma conexão atender às condições especificadas na regra.</li> <li>Que ação deve ser tomada quando uma conexão corresponde às condições especificadas?</li> <li>Permitir a conexão</li> <li>Isso inclui conexões protegidas com lPsec bem como as sem essa proteção.</li> <li>Permitir a conexão, se for segura</li> <li>Isso inclui conexões que foram autenticadas usando lPsec. As conexões serão protegidas por meio de uso das configurações nas regras e propriedades lPsec no nó Regra de Segurança de Conexão.</li> <li>Perconalizar.</li> <li>Boquear a conexão</li> </ul>                                                                                                    |
| Permitir a conex<br>Assistente para Nova Re<br>Ação<br>Especifique a ação executada o<br>Etapas:<br>• Tipo de regra<br>• Protocolo e Portas<br>• Ação<br>• Perfil<br>• Nome                                                                                                    | <ul> <li>cao e cirque em Avançar;</li> <li>egra de Entrada xa conexão atender às condições especificadas na regra.</li> <li>queação deve ser tomada quando uma conexão corresponde às condições especificadas?</li> <li>Permitir a conexão</li> <li>Isso inclui conexões protegidas com IPsec bem como as sem essa proteção.</li> <li>Permitir a conexão, se for segura</li> <li>Isso inclui conexões que foram autenticadas usando IPsec. As conexões serão protegidas por meio de uso das configurações nas regras e propriedades IPsec no nó Regra de Segurança de Conexão.</li> <li>Perconalizar.</li> <li>Boquear a conexão</li> </ul>                                                                                                    |
| Permitir a conex<br>Assistente para Nova Re<br>Ação<br>Específique a ação executada o<br>Etapas:<br>• Tipo de regra<br>• Protocolo e Portas<br>• Ação<br>• Perfil<br>• Nome                                                                                                    | Rao e cirque em Avançar;<br>egra de Entrada          egra de Entrada       ×         quando uma conexão atender às condições especificadas na regra.       ×         Que ação deve ser tomada quando uma conexão corresponde às condições especificadas?       •         Permitir a conexão       Isso inclui conexões protegidas com IPsec bem como as sem essa proteção.         Isso inclui conexões protegidas com IPsec bem como as sem essa proteção.       •         Permitir a conexão, se for segura       Isso inclui conexões que foram autenticadas usando IPsec. As conexões serão protegidas por meio de uso das configurações nas regras e propriedades IPsec no nó Regra de Segurança de Conexão.         Personalizar.       •         Boquear a conexão       • |
| Permitir a conex<br>Assistente para Nova Re<br>Ação<br>Específique a ação executada o<br>Etapas:<br>• Tipo de regra<br>• Protocolo e Portas<br>• Ação<br>• Perfil<br>• Nome                                                                                                    | Rao e ciique em Avançar;<br>egra de Entrada          egra de Entrada       ×         quando uma conexão atender às condições especificadas na regra.       ×         Que ação deve ser tomada quando uma conexão corresponde às condições especificadas?       •         Permitir a conexão       Bas inclui conexões protegidas com lPsec bem como as sem essa proteção.         Iso inclui conexões protegidas com lPsec bem como as sem essa proteção.       •         Permitir a conexão, se for segura       Iso inclui conexões que foram autenticadas usando lPsec. As conexões serão protegidas por meio de uso das configurações nas regras e propriedades lPsec no nó Regra de Segurança de Conexão.         Personalizar.       •         Bloquear a conexão       •   |
| Permitir a conex<br>Assistente para Nova Re<br>Ação<br>Específique a ação executada o<br>Etapas:<br>• Tipo de regra<br>• Protocolo e Portas<br>• Ação<br>• Perfil<br>• Nome                                                                                                    | Rao e cirque em Avançar;<br>egra de Entrada          egra de Entrada       ×         quando uma conexão atender às condições específicadas na regra.       ×         Que ação deve ser tomada quando uma conexão corresponde às condições específicadas?       •         Permitir a conexão       Bas inclui conexões protegidas com lPsec bem como as sem essa proteção.         O remitir a conexão, se for segura       Iso inclui conexões que foram autenticadas usando lPsec. As conexões serão protegidas gegurança de Conexão.         Personalizar.       •         Boquear a conexão       •                                                                                                    |
| Permitir a conex<br>Acão<br>Especifique a ação executada o<br>Etapas:<br>• Tipo de regra<br>• Protocolo e Portas<br>• Ação<br>• Perfil<br>• Nome                                                                                                    | Rao e cirque em Avançar;<br>egra de Entrada          egra de Entrada       ×         quando uma conexão atender às condições especificadas na regra.       ×         Que ação deve ser tomada quando uma conexão corresponde às condições especificadas?       •         • Pemitir a conexão       Bos inclui conexões protegidas com IPsec bem como as sem essa proteção.         • Pemitir a conexão, se for segura       Isso inclui conexões que foram autenticadas usando IPsec. As conexões serão protegidas por meio de uso das configurações nas regras e propriedades IPsec no nó Regra de Segurança de Conexão.         • Pernonalizar.       •         • Bloquear a conexão       •                                                                                    |
| Permitir a conex<br>Ação<br>Específique a ação executada o<br>Etapas:<br>• Tipo de regra<br>• Protocolo e Portas<br>• Ação<br>• Perfil<br>• Nome                                                                                                    | cao e cirque em Avançar;<br>egra de Entrada          egra de Entrada       ×         quando uma conexão atender às condições especificadas na regra.          Que ação deve ser tomada quando uma conexão corresponde às condições especificadas?          • Permitir a conexão       Bos inclui conexões protegidas com IPsec bem como as sem essa proteção.         • Permitir a conexão, se for segura       Isso inclui conexões que foram autenticadas usando IPsec. As conexões serão protegidas por meio de uso das configurações nas regras e propriedades IPsec no nó Regra de Segurança de Conexão.         • Peronalizar.       • Bloquear a conexão                                                                                                    |
| Permitir a conex<br>Acão<br>Específique a ação executada o<br>Etapas:<br>• Tipo de regra<br>• Protocolo e Portas<br>• Ação<br>• Perfil<br>• Nome                                                                                                    | cao e cirque em Avançar;<br>egra de Entrada          egra de Entrada       ×         quando uma conexão atender às condições especificadas na regra.          Que ação deve ser tomada quando uma conexão corresponde às condições especificadas?          • Permitir a conexão       Bas inclui conexões protegidas com IPsec bem como as sem essa proteção.         • Permitir a conexão, se for segura       Nas inclui conexões que foram autenticadas usando IPsec. As conexões serão protegidas por meio de uso das configurações nas regras e propriedades IPsec no nó Regra de Segurança de Conexão.         • Perconalizar       • Bloquear a conexão                                                                                                    |
| Permitir a conex<br>Acão<br>Específique a ação executada o<br>Etapas:<br>• Tipo de regra<br>• Protocolo e Portas<br>• Ação<br>• Perfil<br>• Nome                                                                                                    | Action ce circque em Avançar;<br>agra de Entrada          agra de Entrada       X         quando uma conexão atender às condições especificadas na regra.       X         Que ação deve ser tomada quando uma conexão corresponde às condições especificadas?       X         Permitir a conexão       Bas inclui conexões protegidas com IPsec bem como as sem essa proteção.         Iso inclui conexões per fora segura       Nso inclui conexões que foram autenticadas usando IPsec. As conexões serão protegidas por meio de uso das configurações nas regras e propriedades IPsec no nó Regra de Segurança de Conexão.         Perconalizar.       Conexão         Iso Bloquear a conexão       S                                                                          |

www.plmx.com.br E-mail: suporte@plmx.com.br Tel: (11) 3565-3808

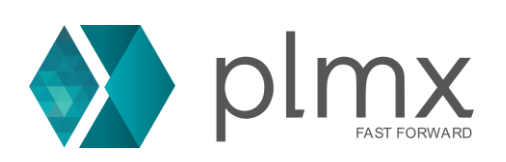

## 10-) Marque todas as opções e clique em Avançar;

| Especificar os perfis aos quais ( | essa regra se aplica.                                                                                                    |
|-----------------------------------|----------------------------------------------------------------------------------------------------|
| Etapas:                           |                                                                                                    |
| Tipo de regra                     | Quando esta regra se aplica?                                                                                                    |
| Protocolo e Portas                | Dom inio                                                                                                    |
| Ação                              | Aplica-se quando um computador está conectado ao seu domínio corporativo.                                                        |
| Perfil                            | Particular                                                                                                    |
| Nome                              | Particular<br>Aplica-se quando um computador está conectado a um local de rede privada, como<br>residência ou local de trabalho. |
|                                   | V Público                                                                                                    |
|                                   | Aplica-se quando um computador está conectado a um local de rede pública.                                                        |
|                                   |                                                                                                    |
|                                   |                                                                                                    |
|                                   |                                                                                                    |
|                                   |                                                                                                    |
|                                   |                                                                                                    |
|                                   |                                                                                                    |
|                                   |                                                                                                    |
|                                   |                                                                                                    |

11-) Defina um nome e descrição para a regra, facilitando a localização para futuras possíveis edições e clique em **Concluir**;

| Nome                               |                                                             |
|------------------------------------|-------------------------------------------------------------|
| Especificar o nome e a descrição o | Jesta regra.                                                |
| Etapas:                            |                                                             |
| Tipo de regra                      |                                                             |
| Protocolo e Portas                 |                                                             |
| Ação                               |                                                             |
| Perfil                             | Nome:                                                       |
| Nome                               | SFLM Licensing Server                                       |
|                                    | Portas necessarias para o licenciamento de produtos Siemens |
|                                    |                                                             |

12-) Repita o mesmo processo dos passos 6 à 11 para as Regras de saída.

www.plmx.com.br E-mail: suporte@plmx.com.br Tel: (11) 3565-3808